## ) (cellgate

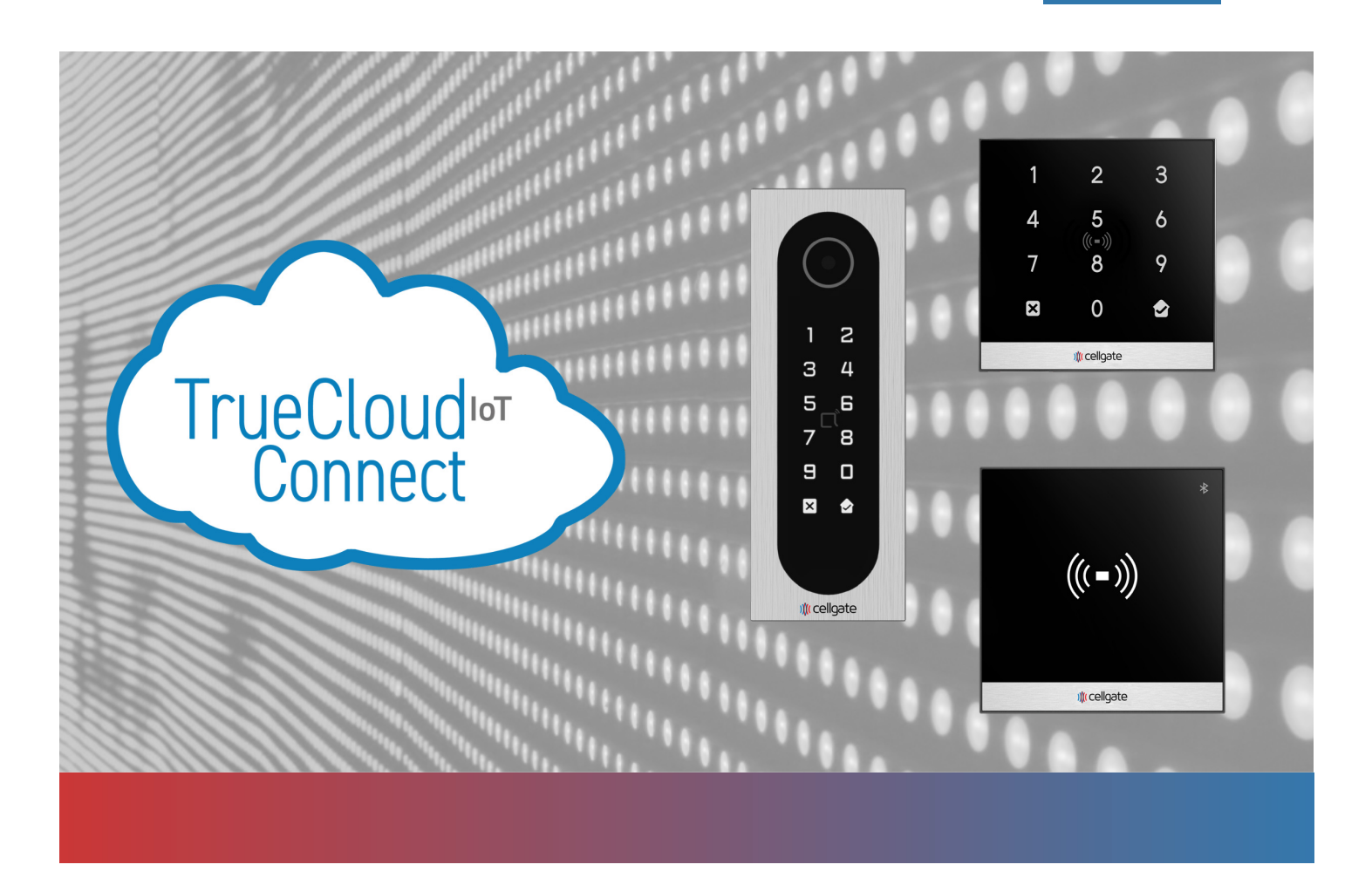

### **Reader Portal Guide**

**CR-READER** 

2024

- **CR-KEYPAD**
- **CR-INFINITY**
- **CR-INFINITY-HID**

CellGate Support: (972) 231-1999, Option 3

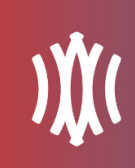

#### Introduction

CellGate Readers are additional devices that connect to Watchman kits. They offer a variety of access methods, such as: QR code access, Bluetooth access, keypad access, and encrypted card credentials. This guide shows how to connect a Reader to the Portal, and enable and manage its functions within the Portal.

#### Contents

| Finding an Account                   | 3 |
|--------------------------------------|---|
| Configuring a Reader to a Device     | 4 |
| Turn on Facility Codes               | 6 |
| Enabling a Reader                    | 7 |
| Dual Virtual Key                     | 8 |
| Allow Keypad Access                  | 8 |
| Allow Bluetooth Access               | 9 |
| Enable CellGate Encrypted Credential | 9 |

# ) (cellgate

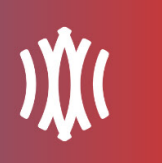

#### **Finding an Account**

- 1. Click on Accounts.
- 2. Search for the account.

| ) 🎊 cellgate        |                    |
|---------------------|--------------------|
| Search Q            | Search For Account |
| Accounts            | Search             |
| ≣ Kits              |                    |
| Market Global Users | 2                  |
| 📽 Dealer Users      | Accounts           |
| Companies           | Account ID         |
| Boompanies          | 24117              |
| Dealer Audit Logs   | 24116              |
| STrack Devices      | 24115              |
|                     | 24114              |

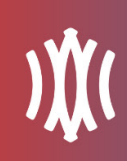

#### Configuring a Reader to a Device

1. Click the **Kits** tab.

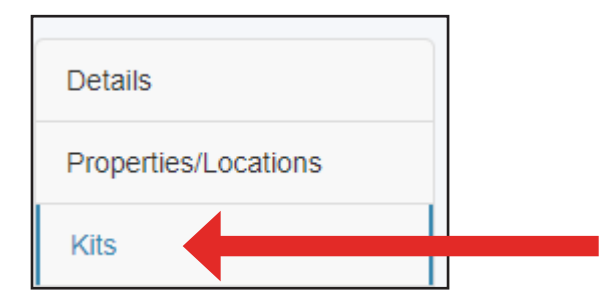

2. Click the Wiegand port, then click **Config**.

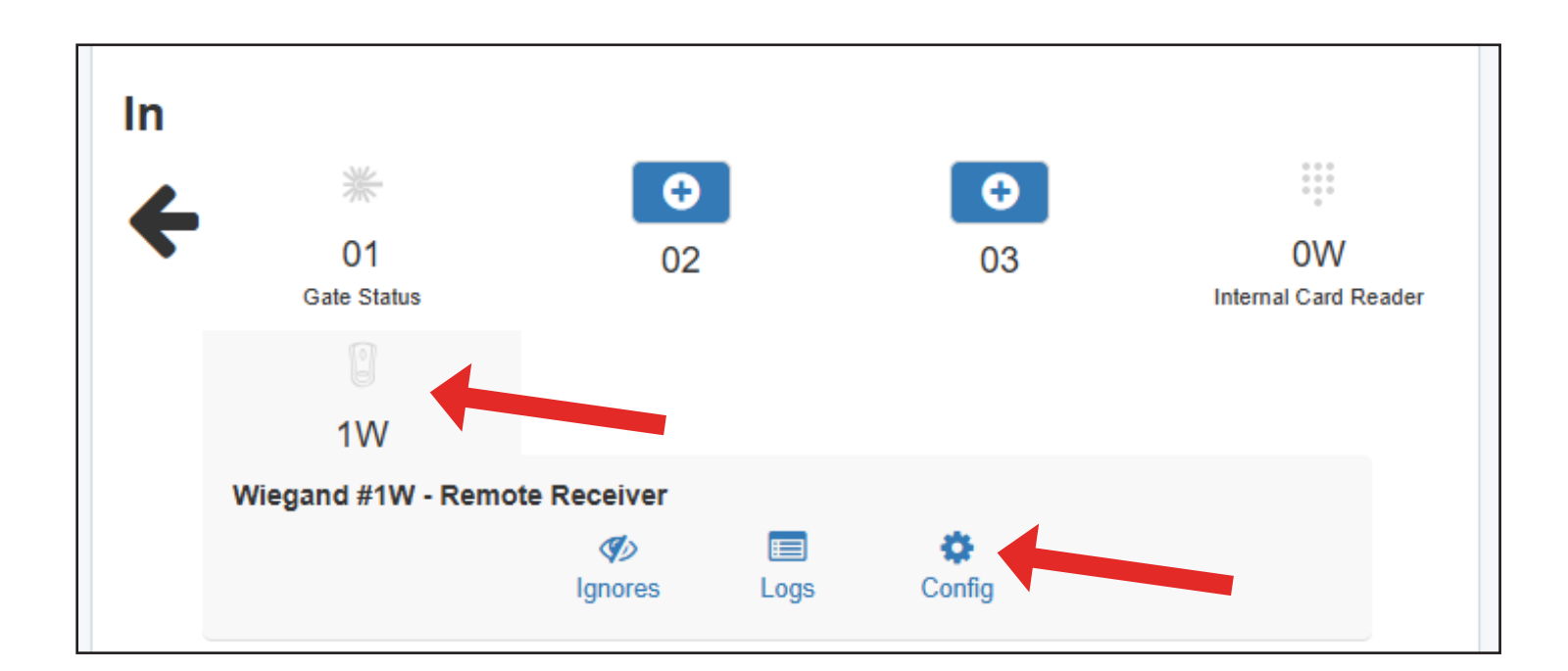

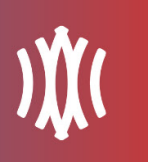

3. On this page, you will have several options to configure.

| <br>Wiegand 0W - Front Gate Keypa | ad                                                                        |
|-----------------------------------|---------------------------------------------------------------------------|
| Туре                              | Key Pad                                                                   |
| Name                              | Front Gate Keypad                                                         |
| Description                       | Keypad near the Front Gate                                                |
| Debounce                          | 30                                                                        |
| Is show/hide to dealer user       | Hide Show                                                                 |
| Is Visible To Basic User          | No Yes                                                                    |
| Triggers:                         | ✓01 - Watchman Gate (#86796 WTM-S2) ✓11 - Internal Camera (#86796 WTM-S2) |
|                                   |                                                                           |
|                                   |                                                                           |

**Type:** Which type of reader to connect: Keypad, Card Reader, RFID, RF/Remote Receiver, CR-Reader, CR-Keypad, CR-Infinity.

Name: Write a name for the device. This does not affect the operation.

**Description:** Write a description for the device. This does not affect the operation.

Debounce: Seconds allowed between Wiegand transactions

Is show/hide to dealer user: Whether or not the Wiegand port is visible to the dealer user

Is Visible To Basic User: Whether or not the Wiegand port is visible to the basic user

Triggers: The devices that a Wiegand transaction will trigger (take a picture, etc.)

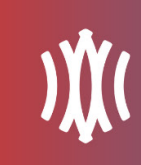

#### **Turn on Facility Codes**

NOTE: Any account that uses Readers will need to have facility codes turned on.

1. Click the **Properties/Locations** tab.

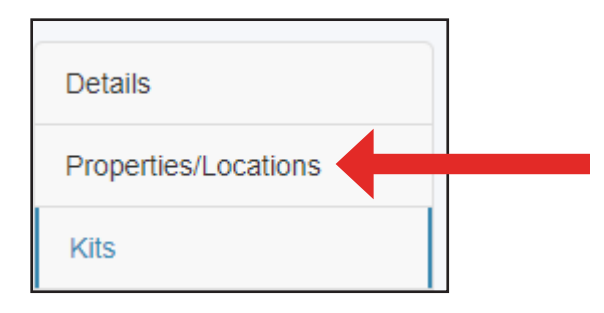

2. Under "Allow Facility Code," click Yes.

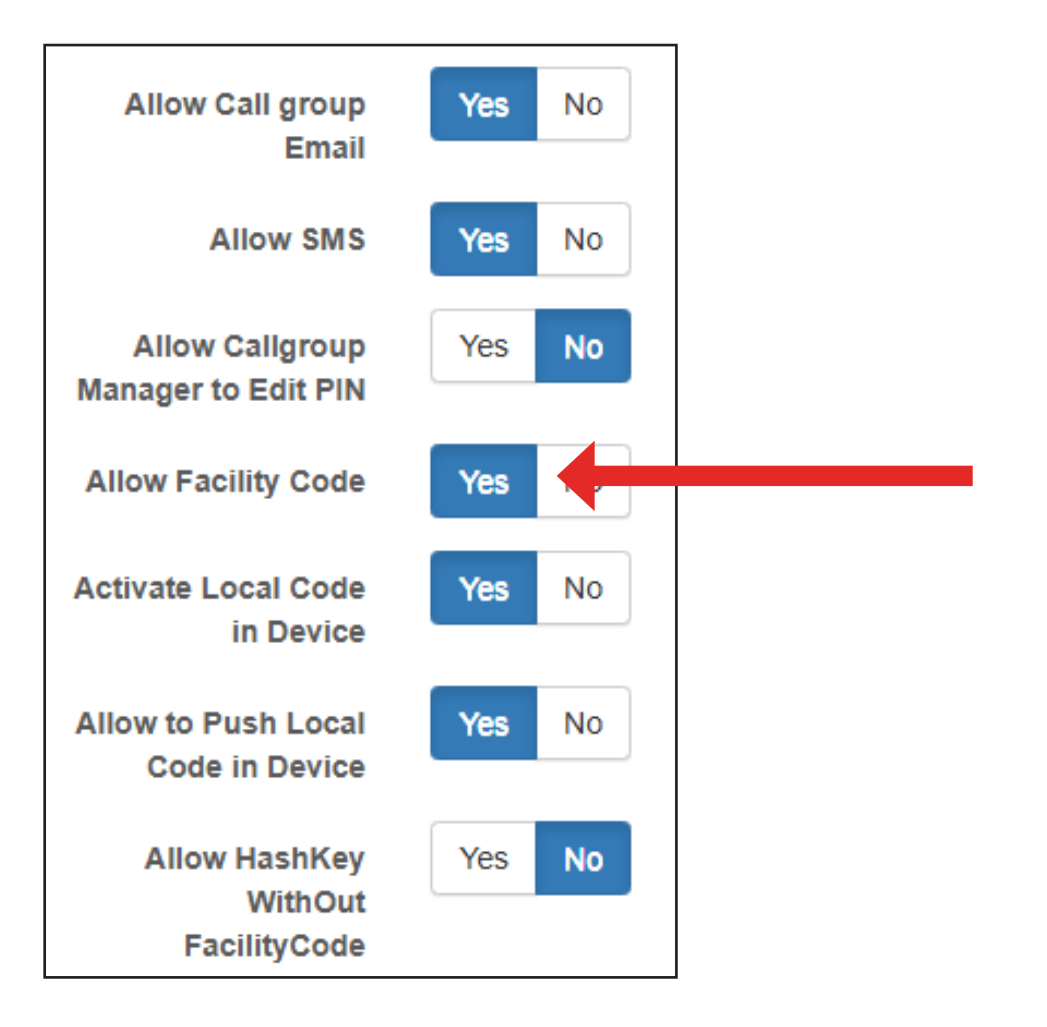

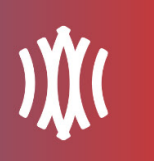

#### **Enabling a Reader**

- 1. Inside the account, click on the Details page.
- 2. Click Edit.

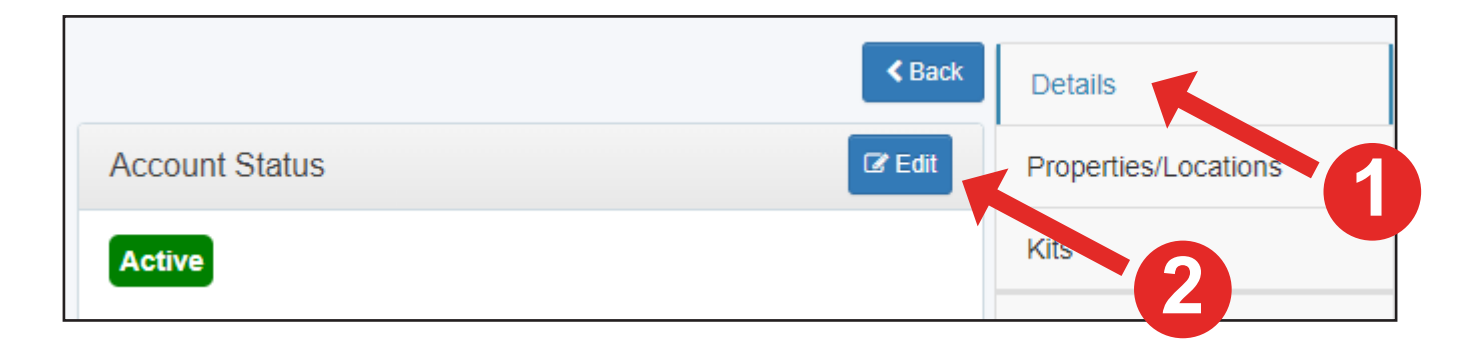

- 3. Under "Allow Cellgate Reader," click Yes.
- 4. A list of options will appear below.

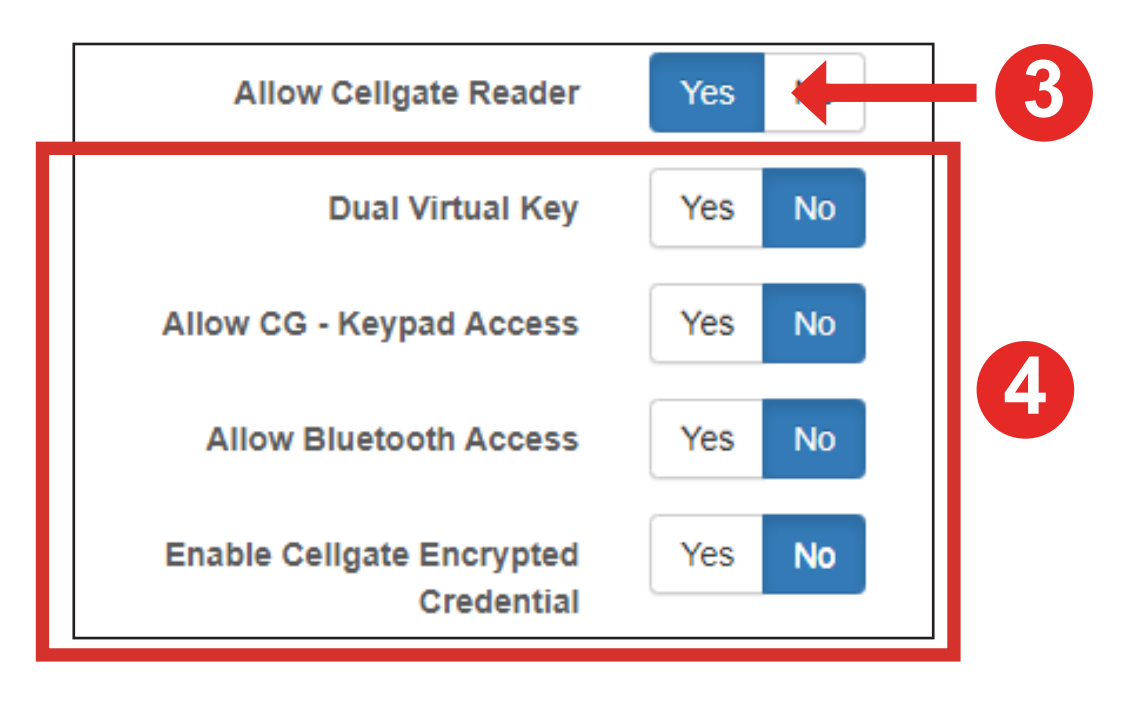

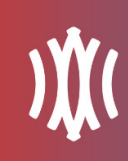

#### **Dual Virtual Key**

This allows the Reader to accept QR codes.

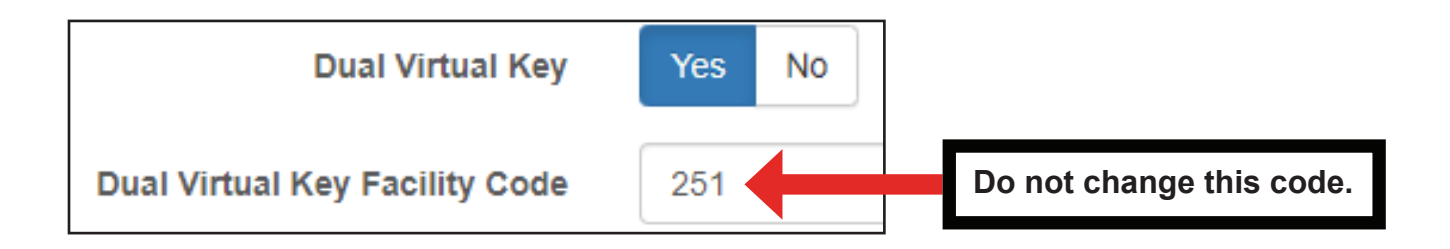

#### **Allow Keypad Access**

This allows the Reader to accept keypad access codes.

| Allow CG - Keypad Access  | Yes | No |
|---------------------------|-----|----|
| CG - Keypad Facility Code | 252 |    |

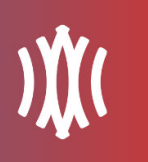

#### **Allow Bluetooth Access**

This allows users to unlock the Reader through Bluetooth connection on their phones. Currently, there are 2 different methods of Bluetooth access.

| Allow Bluetooth Access  | Yes No                                                                |   |
|-------------------------|-----------------------------------------------------------------------|---|
| Bluetooth Facility Code | 251                                                                   |   |
| Bluetooth Default Mode  |                                                                       | ~ |
|                         |                                                                       | 1 |
| Hands free: Allo        | ows users to unlock the Reader by simply walking or standing near it. |   |

**Wave to open:** Requires users to wave their hand to unlock the Reader. (This is the default.)

#### **Enable CellGate Encrypted Credential**

This allows users to unlock the Reader with encrypted card credentials.

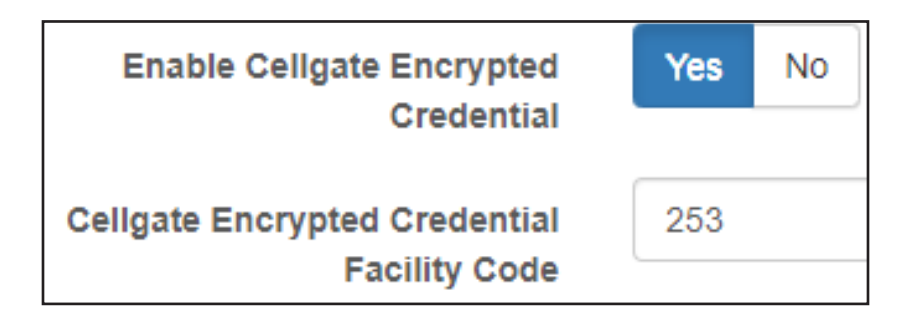